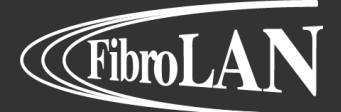

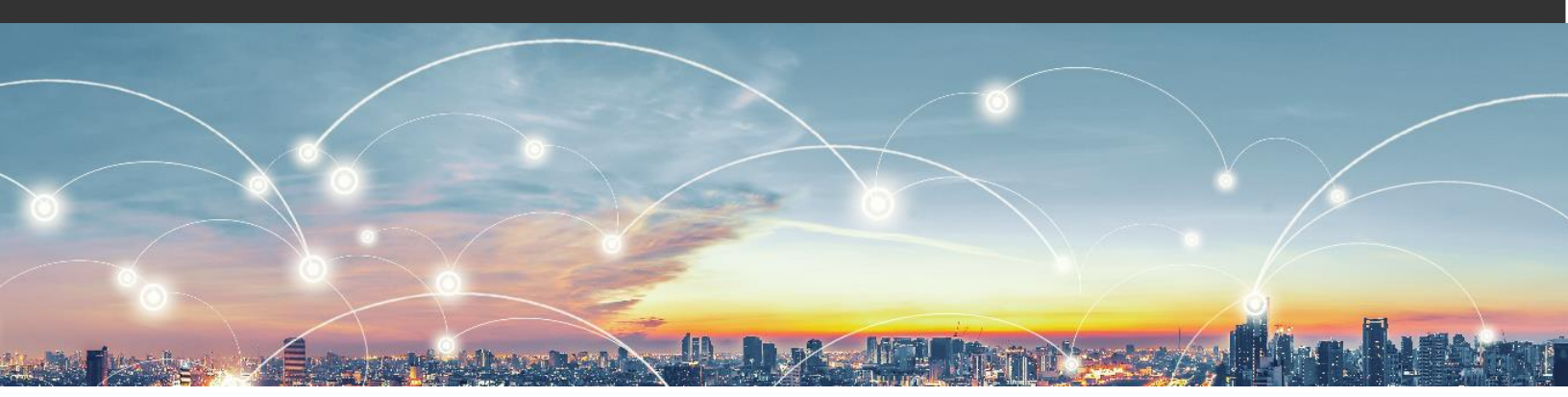

**Fibrolan Technical Note** 

## Firmware update

**R** Class Falcon

**M** Class Falcon

Document source: Fibrolan-TN\_Falcon\_-\_Firmware\_Update\_-\_V1.2\_2021-07-19.Docx

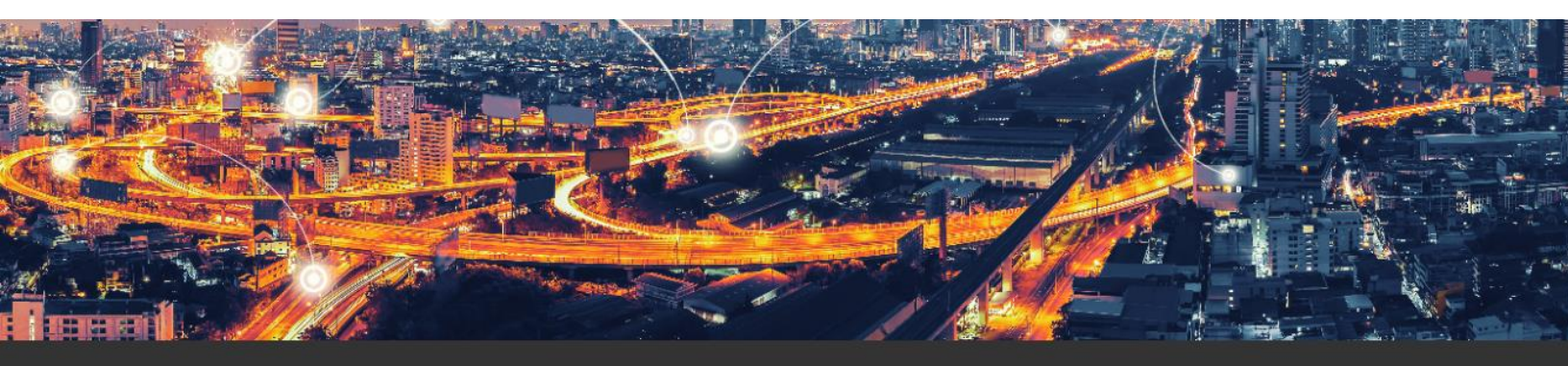

Fibrolan Technical Note

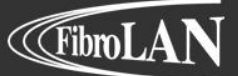

## **Update Procedure**

This document refers to M Class Falcon models.

- Step 1 download the firmware from Fibrolan.com website resources section and place it in the TFTP server folder
- Step 2 launch a TFTP server on your PC
- Step 3 verify connectivity with the target device by pining its IP address
- Step 4 establish CLI connection to the target device via serial (preferable) or telnet/ssh session and enter the following commands:

## Falcon# platform debug allow

WARNING: The use of 'debug' commands may negatively impact system behavior. Do not enable unless instructed to. (Use 'platform debug deny' to disable debug commands.) NOTE: 'debug' command syntax, semantics and behavior are subject to change without notice.

Falcon# debug firmware fpga upgrade fw1 <url\_file>

url\_file format:

- tftp://192.168.1.1/Falcon-MX-5-8-4.bit
- tftp://192.168.1.1/ Falcon\_RX\_1\_4\_4.rbf

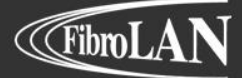

**R/M Class Falcon** 

Fibrolan Technical Note

We've got Timing for you!

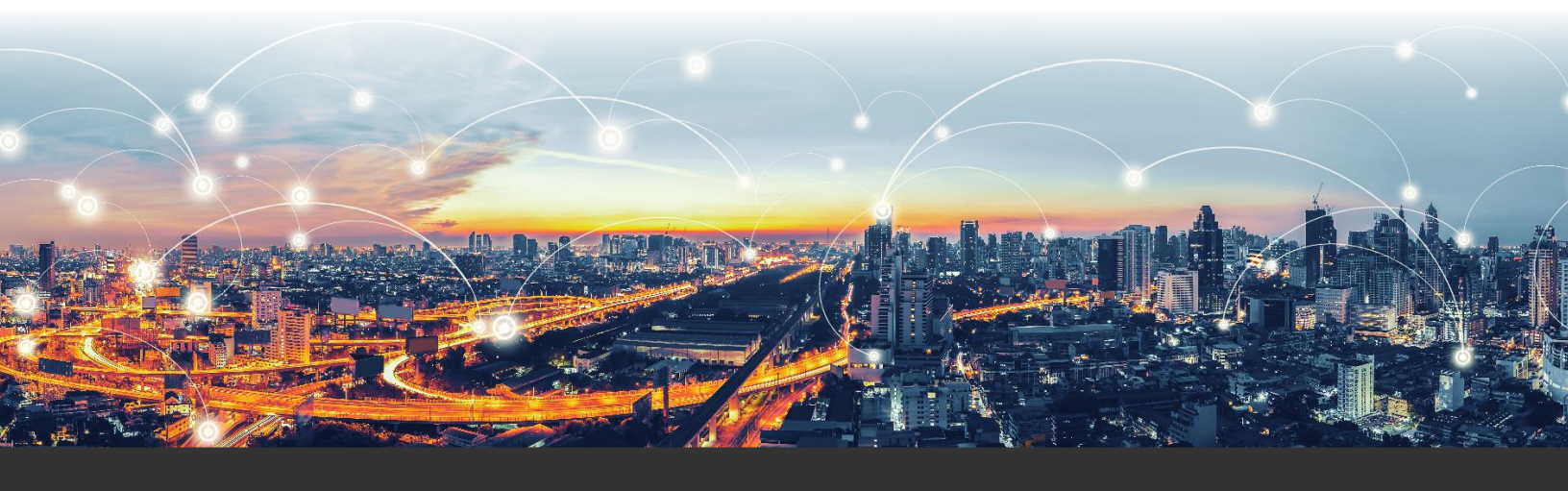

## Intl. Headquarters

Fibrolan Ltd. Tel: +972-4-959-1717 Fax: +972-4-959-1718 <u>info@fibrolan.com</u> <u>www.fibrolan.com</u> North America Fibrolan Inc. Tel: +1-201-843-1626 Fax: +1-201-843-1628 us.info@fibrolan.com www.fibrolan.com Central-Eastern Europe Fibrolan CEE GmbH. Tel: +43-2622-90-990-0 Fax: +43-2622-90-990-99 <u>office@fibrolan.at</u> <u>www.fibrolan.at</u>